# RV215W上的簡單網路管理協定(SNMP)配置

# 目標

簡單網路管理協定(SNMP)是用於管理和監控網路的應用層協定。SNMP由網路系統管理員用 來管理網路效能、偵測和修正網路問題,以及收集網路統計資料。SNMP託管網路由託管裝置 、代理和網路管理器組成。受管裝置是具備SNMP功能的裝置。代理是受管裝置上的SNMP軟 體。網路管理器是從SNMP代理接收資料的實體。使用者必須安裝SNMP v3管理器程式才能 檢視SNMP通知。

本文說明如何在RV215W上配置SNMP。

# 適用裝置

·RV215W

### 軟體版本

•1.1.0.5

## SNMP組態

步驟1.登入到Web配置實用程式並選擇Administration > SNMP。SNMP頁面隨即開啟:

#### SNMP

| SNMP System Information          |                            |                                            |  |  |
|----------------------------------|----------------------------|--------------------------------------------|--|--|
| SNMP:                            | Enable                     |                                            |  |  |
| Engine ID:                       | 80000009033CCE738E0126     |                                            |  |  |
| SysContact:                      | contact contact@email.com  |                                            |  |  |
| SysLocation:                     | 3rd floor Rack #3          |                                            |  |  |
| SysName:                         | router8E0126               |                                            |  |  |
| SNMPv3 User Configuration        |                            |                                            |  |  |
| UserName:                        | 🔘 guest 🖲 admin            |                                            |  |  |
| Access Privilege:                | Read Write User            |                                            |  |  |
| Security level:                  | Authentication and Privacy | •                                          |  |  |
| Authentication Algorithm Server: | ● MD5 ○ SHA                |                                            |  |  |
| Authentication Password:         | •••••                      |                                            |  |  |
| Privacy Algorithm:               | O DES @ AES                |                                            |  |  |
| Privacy Password:                | •••••                      |                                            |  |  |
| Trap Configuration               |                            |                                            |  |  |
| IP Address:                      | 192.168.1.100              | (Hint: 192.168.1.100 or fec0::64)          |  |  |
| Port:                            | 162                        | (Range: 162 or 1025 - 65535, Default: 162) |  |  |
| Community:                       | community1                 |                                            |  |  |
| SNMP Version:                    | v1 -                       |                                            |  |  |
| Save Cancel                      |                            |                                            |  |  |

## SNMP系統資訊

| SNMP System Information |                           |  |
|-------------------------|---------------------------|--|
| SNMP:                   | Enable                    |  |
| Engine ID:              | 80000009033CCE738E0126    |  |
| SysContact:             | contact contact@email.com |  |
| SysLocation:            | 3rd floor Rack #3         |  |
| SysName:                | router8E0126              |  |

步驟1.在SNMP欄位中選中**Enable**,以允許RV215W上的SNMP配置。

**附註:**RV215W代理的引擎ID顯示在「引擎ID」(Engine ID)欄位中。引擎ID用於唯一標識受管 裝置上的代理。 步驟2.在SysContact欄位中輸入系統聯絡人的名稱。通常做法是包括系統聯絡人的聯絡資訊。

步驟3.在SysLocation欄位中輸入RV215W的物理位置。

步驟4.在SysName欄位中輸入用於標識RV215W的名稱。

步驟5.按一下Save。

#### SNMPv3使用者配置

| SNMPv3 User Configuration        |                              |
|----------------------------------|------------------------------|
| UserName:                        | 🔘 guest 🖲 admin              |
| Access Privilege:                | Read Write User              |
| Security level:                  | Authentication and Privacy 🔹 |
| Authentication Algorithm Server: | MD5 <sup>©</sup> SHA         |
| Authentication Password:         | •••••                        |
| Privacy Algorithm:               | O DES @ AES                  |
| Privacy Password:                | •••••                        |

步驟1.在UserName欄位中點選與要配置的所需帳戶對應的單選按鈕。使用者的訪問許可權顯 示在「訪問許可權」欄位中。

·訪客 — 訪客使用者僅具有讀取許可權。

·管理員 — 管理員使用者具有讀寫許可權。

步驟2.從Security level下拉選單中選擇所需的安全。驗證是用來進行驗證並允許使用者檢視或 管理SNMP功能。隱私是可用於提高SNMP功能安全性的另一個金鑰。

·無身份驗證和無隱私 — 使用者不需要身份驗證或隱私密碼。

·身份驗證和無隱私 — 使用者只需要身份驗證。

·身份驗證和隱私 — 使用者需要身份驗證和隱私密碼。

步驟3.如果安全級別包括身份驗證,請在Authentication Algorithm Server欄位中點選與所需伺 服器對應的單選按鈕。此演算法是一個雜湊函式。雜湊函式用於將金鑰轉換為指定的位消息。

·MD5 - Message-Digest 5(MD5)是一種接受輸入並產生128位輸入消息摘要的演算法。

·SHA — 安全雜湊演演算法(SHA)是一種接受輸入並產生160位元輸入訊息摘要的演演算法。

步驟4.在Authentication Password欄位中輸入使用者的密碼。

步驟5.如果安全級別包括隱私,請點選與Privacy Algorithm欄位中所需演算法對應的單選按鈕 。

·DES — 資料加密標準(DES)是一種加密演算法,使用相同的方法加密和解密消息。DES演 算法的處理速度比AES快。

·AES — 高級加密標準(AES)是一種加密演算法,它使用不同的方法來加密和解密消息。這

使得AES比DES更安全的加密演算法。

步驟6.在「隱私密碼」欄位中輸入使用者的隱私密碼。

步驟7.按一下「Save」。

#### 陷阱配置

陷阱是生成的SNMP消息,用於報告系統事件。陷阱將強制受管裝置向網路管理器傳送 SNMP消息,該消息將系統事件通知網路管理器。

| Trap Configuration |               |                                            |
|--------------------|---------------|--------------------------------------------|
| IP Address:        | 192.168.1.100 | (Hint: 192.168.1.100 or fec0::64)          |
| Port:              | 162           | (Range: 162 or 1025 - 65535, Default: 162) |
| Community:         | community1    |                                            |
| SNMP Version:      | v1 👻          |                                            |

步驟1.在IP地址欄位中輸入陷阱通知將傳送到的IP地址。

步驟2.在「埠」欄位中輸入陷阱通知將傳送到的IP地址的埠號。

步驟3.在Community欄位中輸入陷阱管理器所屬的社群字串。社群字串是充當密碼的文本字串。SNMP用它來驗證代理和網路管理器之間傳送的消息。

附註:此欄位僅在SNMP陷阱版本不是版本3時適用。

步驟4.從SNMP版本下拉選單中,為SNMP陷阱消息選擇SNMP管理器版本。

·v1 — 使用社群字串對陷阱消息進行身份驗證。

·v2c — 使用社群字串對陷阱消息進行身份驗證。

·v3 — 使用加密密碼驗證陷阱消息。

步驟5.按一下Save。